# **Accessing BCS 4.2: iAS Authentication**

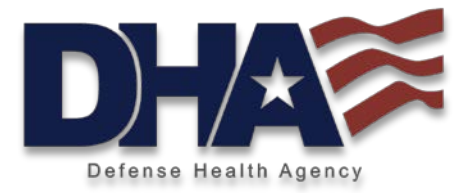

- BCS 4.2 is integrated with SDD's Identity Authentication Services (iAS) for CACenforcement.
- Upon accessing the BCS URL (<u>https://dha-bcs.csd.disa.mil</u>), users will see the below DOD banner and click OK, followed by the CAC authentication screen.

MANDATORY DOD NOTICE AND CONSENT BANNER

You are accessing a U.S. Government (USG) Information System (IS) that is provided for USG-authorized use only.

By using this IS (which includes any device attached to this IS), you consent to the following conditions:

- The USG routinely intercepts and monitors communications on this IS for purposes including, but not limited to, penetration testing, COMSEC monitoring, network operations and defense, personnel misconduct (PM), law enforcement (LE), and counterintelligence (CI) investigations.
- At any time, the USG may inspect and seize data stored on this IS.
- Communications using, or data stored on, this IS are not private, are subject to routine monitoring, interception, and search, and may be disclosed or used for any USG-authorized purpose
- This IS includes security measures (e.g., authentication and access controls) to protect USG interests not for your personal benefit or privacy.
- Notwithstanding the above, using this IS does not constitute consent to PM, LE or CI investigative searching or monitoring of the content of privileged communications, or work product, related to personal representation or services by attorneys, psychotherapists, or clergy, and their assistants.
   Such communications and work product are private and confidential. See User Agreement for details.

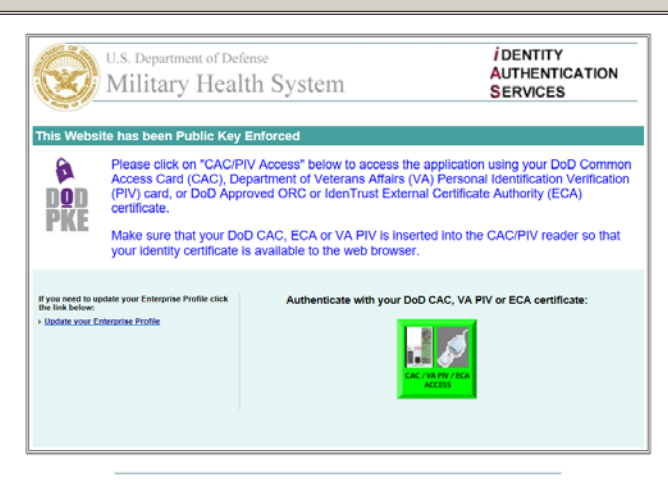

"Medically Ready Force...Ready Medical Force"

# **Accessing BCS 4.2: New/Expired Account**

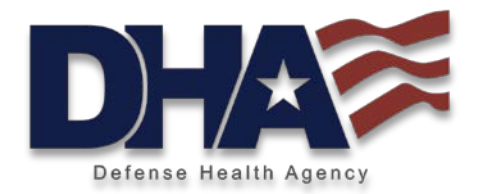

- After successfully selecting their CAC certificate and entering their PIN, users with a BCS 4.2 account will be directed to the BI Launch Pad home screen.
- If the BCS account is expired or the user does not have a BCS 4.2 account, the user will receive the below message with a link to the iAS Enterprise CAC Registration Service (ECRS) Automated Access Request Form (AARF) shown on the following slides.

# You need a valid BCS Account to access this application.

Please visit the <u>Access Request Page</u> to learn more.

## **ECRS BCS Access Request Process: Step 1 - New User CAC Registration**

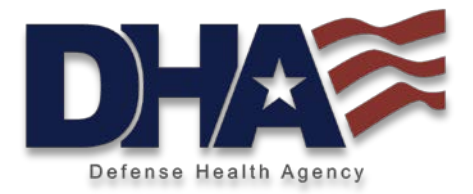

#### Military Health System CAC Registration

| First Name                                                                                                    | MI                                                                                                    | _                          | *Last Name            | bas                                                                                                    |
|----------------------------------------------------------------------------------------------------|----------------------------------------------------------------------------------------------------|----------------------------|-----------------------|----------------------------------------------------------------------------------------------------|
|                                                                                                    |                                                                                                    |                            |                       | Mar                                                                                                    |
| Service                                                                                                    | *Rai                                                                                                    | ik<br>lect Rank            | Grade<br>Select Grade |                                                                                                    |
|                                                                                                    |                                                                                                    | ect rank +                 |                       | Pri Pri                                                                                                    |
| y completing this Regist<br>ct of 1974 (5 U.S.C. 552<br>his information may be y                                                                                                    | ration you agree to<br>a, as amended).<br>viewed HERE                                                                  | the terms ar               | d conditions of t     | the Privacy Cold                                                                                                    |
| ontact Information                                                                                                    |                                                                                                    |                            |                       | Ent                                                                                                    |
| Primary Email Address                                                                                                    |                                                                                                    |                            | _                     | a va<br>whe                                                                                                    |
| Confirm Primary Email Ad                                                                                                    | dress                                                                                                    |                            |                       | -                                                                                                    |
| lternate Email Address                                                                                                    | -                                                                                                    |                            |                       | -                                                                                                    |
| onfirm Alternate Email Ado                                                                                                    | dress                                                                                                    |                            |                       | -                                                                                                    |
| Commerical Phone Numbe                                                                                                    | er l                                                                                                    |                            |                       | -                                                                                                    |
| YEN                                                                                                    |                                                                                                    |                            |                       | -                                                                                                    |
| ponsor Organization                                                                                                    |                                                                                                    |                            |                       | Sp                                                                                                    |
| ponsor Organization                                                                                                    | lect Organization                                                                                                    |                            |                       | Se<br>dro                                                                                                    |
| ponsor Organization<br>ponsor Organization* Se                                                                                                    | lect Organization                                                                                                    |                            | ×                     | Se<br>dro<br>The<br>res                                                                                                    |
| ponsor Organization<br>ponsor Organization <sup>®</sup> Se<br>uty Station<br>lease Enter Your Estimated                                                                                                    | lect Organization                                                                                                    | ion Date                   | ×                     | Se<br>dro<br>Th<br>res<br>MH                                                                                                    |
| ponsor Organization<br>ponsor Organization <sup>®</sup> Se<br>uty Station<br>lease Enter Your Estimated<br>Month: Month Veal                                                                                                    | lect Organization                                                                                                    | ion Date                   | ×                     | Sp<br>Sel<br>dro<br>Th<br>res<br>MH<br>Du                                                                                                    |
| ponsor Organization<br>ponsor Organization <sup>®</sup> Se<br>uty Station<br>lease Enter Your Estimated<br>Month: Month Year<br>Duty Station/Company                                                                                           | lect Organization<br>d Change of Duty Stat<br>r: Year -                                                                | ion Date                   | ×                     | Sp<br>Sel<br>droc<br>Thi<br>res<br>MH<br>Du<br>Ple<br>Du<br>Du                                                                                                    |
| ponsor Organization<br>ponsor Organization <sup>®</sup> Se<br>uty Station<br>lease Enter Your Estimated<br>Month: Month Year<br>Duty Station/Company                                                                                           | Iect Organization<br>Change of Duty Stat<br>r: Year -<br>*Title/Position                                               | ion Date                   |                       | Sp<br>Sel<br>dro<br>Thi<br>res<br>MH<br>Du<br>Ple<br>U<br>u<br>si<br>pro                                                                                                    |
| ponsor Organization<br>ponsor Organization * Se<br>uty Station<br>lease Enter Your Estimatec<br>Month: Month Year<br>Duty Station/Company<br>egion                                                                                             | Iect Organization<br>Change of Duty Stat<br>r: Year •<br>*Title/Position                                               | ion Date                   | J                     | Se<br>Sel<br>dra<br>Th<br>res<br>MH<br>Du<br>Ple<br>Du<br>usi<br>pro<br>alo<br>wit                                                                                                    |
| ponsor Organization<br>ponsor Organization * Se<br>uty Station<br>lease Enter Your Estimated<br>Month: Month Year<br>Duty Station/Company<br>Legion<br>Select Region                                                                           | lect Organization<br>d Change of Duty Stat<br>r: Year =<br>*Title/Position<br>•                                        | ion Date<br>DMIS ID        |                       | Sp<br>Sel<br>dra<br>Th<br>res<br>MH<br>Du<br>Du<br>US<br>pro<br>alo<br>pro<br>alo<br>pro<br>alo<br>dra<br>dra<br>dra                                                                                                    |
| ponsor Organization<br>ponsor Organization * Se<br>uty Station<br>lease Enter Your Estimated<br>Month: Month Year<br>Duty Station/Company<br>segion<br>Select Region<br>Location Name                                                          | lect Organization<br>d Change of Duty Stat<br>r: [Year ]<br>*Title/Position<br>]<br>*Department/Sect                   | ion Date DMIS ID ion 0     | •                     | Sp<br>Sel<br>Th<br>Th<br>Th<br>Th<br>Th<br>Th<br>Th<br>Th<br>Th<br>Th<br>Th<br>Th<br>Th                                                                                                    |
| ponsor Organization<br>ponsor Organization Se<br>uty Station<br>lease Enter Your Estimated<br>Month: Month Year<br>Duty Station/Company<br>egion<br>Select Region<br>Location Name                                                             | lect Organization<br>d Change of Duty Stat<br>Title/Position<br>Title/Position<br>Department/Sect                      | ion Date DMIS ID ion       | •                     | Sp<br>Sel<br>dra<br>dra<br>tr<br>me<br>MH<br>Du<br>Us<br>Pre<br>Du<br>Us<br>sel<br>dra<br>de<br>tr<br>Nu<br>Us                                                                                                    |
| ponsor Organization<br>ponsor Organization <sup>®</sup> Se<br>uty Station<br>lease Enter Your Estimated<br>Month: Month Year<br>Duty Station/Company<br>egion<br>Select Region<br>Location Name<br>ffice Address                               | lect Organization<br>d Change of Duty Stat<br>Tri [Year ]<br>*Title/Position<br>Department/Sect                        | ion Date DMIS ID ion       | Tice/Room Numbe       | Sp<br>Set<br>dra<br>dra<br>Th<br>res<br>MH<br>Du<br>Us<br>Pre<br>Du<br>Us<br>set<br>dra<br>dep<br>dra<br>r<br>Nu<br>Us<br>Set<br>dra<br>r<br>Du<br>Us<br>Set<br>Du<br>Us<br>Set<br>dra<br>r<br>Set<br>dra<br>res<br>res<br>res<br>res<br>res<br>res<br>res<br>res<br>res<br>res                  |
| ponsor Organization<br>ponsor Organization <sup>®</sup> Se<br>uty Station<br>lease Enter Your Estimated<br>Month: Month Yeas<br>Duty Station/Company<br>egion<br>Select Region<br>Location Name<br>ffice Address<br>Street Address             | lect Organization<br>d Change of Duty Stat<br>Tr:   Year _<br>*Title/Position<br>*Department/Sect                      | ion Date DMIS ID ion 0     | S ffice/Room Numbe    | Sp<br>St<br>drt<br>drt<br>Th<br>res<br>MH<br>Du<br>Bu<br>Du<br>sisi<br>drt<br>drt<br>sisi<br>drt<br>drt<br>Nu<br>Nu<br>Sisi<br>drt<br>drt<br>drt<br>drt<br>f<br>Drt<br>Du<br>Sisi<br>drt<br>drt<br>drt<br>drt<br>drt<br>drt<br>drt<br>drt<br>drt<br>drt                                          |
| ponsor Organization<br>ponsor Organization <sup>®</sup> Se<br>uty Station<br>lease Enter Your Estimated<br>Month: Month Year<br>Duty Station/Company<br>segion<br>Select Region<br>Location Name<br>ffice Address<br>Street Address            | lect Organization<br>d Change of Duty Stat<br>Tri Vear<br>"Title/Position<br>"Department/Sect                          | ion Date DMIS ID           | s ffice/Room Numbe    | Sp<br>Sel<br>drc<br>Th<br>MH<br>Du<br>Du<br>Du<br>Usi<br>usi<br>viti<br>sel<br>drc<br>der<br>Nu<br>Nu<br>R<br>Du<br>Du<br>Du<br>Du<br>Du<br>Du<br>Du<br>Du<br>Du<br>Du<br>Du<br>Du<br>Du                                                                                                    |
| ponsor Organization<br>ponsor Organization <sup>®</sup> Se<br>uty Station<br>lease Enter Your Estimated<br>Month: Month Year<br>Duty Station/Company<br>legion<br>Select Region<br>Location Name<br>ffice Address<br>Street Address<br>City    | Iect Organization                                                                                                    | ion Date DMIS ID on on     | ffice/Room Numbe      | Sp<br>Sel<br>drc<br>Th<br>res<br>MH<br>Du<br>Ple<br>Du<br>usi<br>usi<br>alo<br>with<br>sel<br>drc<br>der<br>dr<br>ff<br>ff<br>ff<br>ff<br>ff<br>ff<br>ff<br>ff<br>ff<br>ff<br>ff<br>ff<br>ff                                                                                                    |
| ponsor Organization<br>ponsor Organization <sup>®</sup> Se<br>uty Station<br>lease Enter Your Estimated<br>Month Vear<br>Duty Station/Company<br>legion<br>Select Region<br>Location Name<br>ffice Address<br>Street Address<br>Street Address | lect Organization<br>d Change of Duty Stat<br>Tr: Year<br>"Title/Position<br>"Department/Sect<br>"State<br>Select Stat | ion Date DMIS ID ion 0     | ffice/Room Numbe      | Sp<br>Sel<br>drc<br>Th<br>res<br>MH<br>Du<br>Di<br>Ple<br>Di<br>usi<br>usi<br>usi<br>ar<br>of<br>fi<br>drc<br>ar<br>of<br>fi<br>fi<br>fi<br>fi<br>fi<br>fi<br>fi<br>fi<br>fi<br>to<br>sel<br>co<br>to<br>sel<br>co<br>to<br>to<br>to<br>to<br>to<br>to<br>to<br>to<br>to<br>to<br>to<br>to<br>to |
| ponsor Organization<br>iponsor Organization Se<br>uty Station<br>lease Enter Your Estimated<br>Month: Month Year<br>Duty Station/Company<br>tegion<br>Select Region<br>Location Name<br>ffice Address<br>Street Address<br>City<br>Country     | lect Organization<br>Change of Duty State<br>Tri Year<br>*Title/Position<br>Department/Sect<br>*State<br>Select State  | ion Date DMIS ID on on e e | Flice/Room Numbe      | sp<br>Set<br>drc<br>Th<br>res<br>MH<br>Du<br>Us<br>Us<br>Us<br>Us<br>Us<br>Us<br>of<br>ror<br>alo<br>alo<br>alo<br>alo<br>alo<br>alo<br>alo<br>alo<br>alo<br>alo                                                                                                    |

Cancel Submit

#### ication

ntification section is pre-populated n a user's information from Defense er Data Center (DMDC). If data is please contact DMDC to update.

#### Act Warning

iled information on the Privacy Act, link to the left.

#### t Information

valid email address where account ions can be sent as necessary. Enter ommercial and DSN Phone Number e account holder can be contacted

#### or Organization

Sponsor Organization from the wn list that is applicable to you. nsor Organization will be ble in getting you access to the lication

#### tation

provide the estimated change of ation Date (month and year) the drop down option. Please your Duty Station or Company, rith your Title or Position along DMIS ID. The Region should be by choosing an option from the wn list. The Location Name, ent or section and office or Room for the Duty Station are orv.

#### Address

Street Address and City of your dress, Please select a State, if dress is in United States, from down list or otherwise select ' value for State. Type in a Zip or ode for your office location. country from the drop down list office address.

- Users who have used ECRS for other applications will not need to complete the CAC registration, but they may be prompted to validate their information.
- New BCS 4.2 users will be redirected to this page to register their profile within ECRS.
- "Service" is for Military, otherwise select "Service – NOT APPLICABLE" which is for nonmilitary, i.e. "RANK" drop down of GS; SES; US Govt/DoD Contractor; or Non-Govt Civilian.
- Sponsor Organization is not part of the ECRS approval workflow. Applicants should select the organization which best aligns to their position.
- CAC Registration hyperlink:

https://sso.csd.disa.mil/amserver/UI/Login?org =cac pki&authlevel=3&ecrs=true&goto=https:/ /sso.csd.disa.mil/idm/mhs/CACRegistration.do

### "Medically Ready Force...Ready Medical Force"

## ECRS BCS Access Request Process: Step 2 - Access Level Section M2 Users Select BCS Application 1 = 'M2'

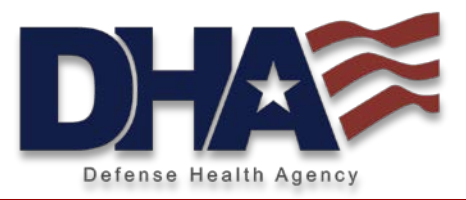

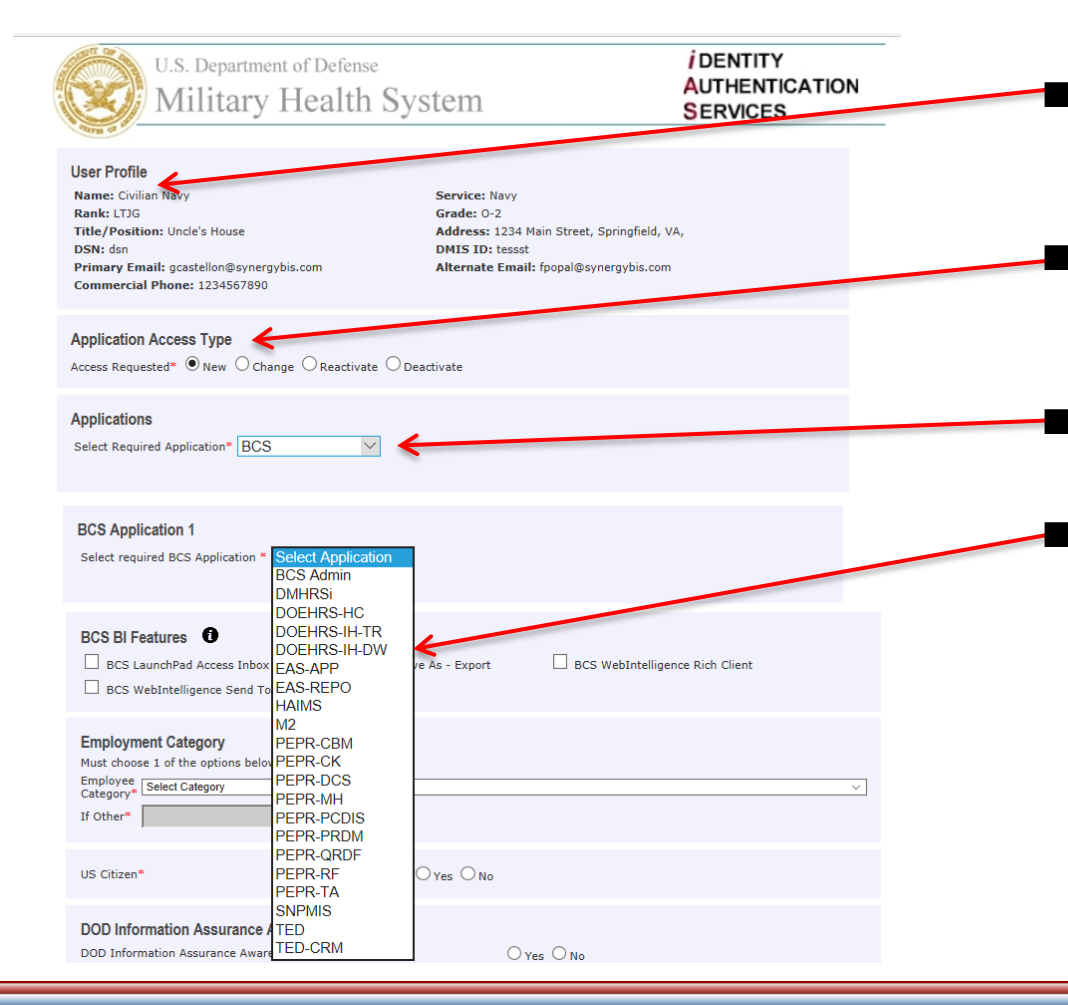

- The User Profile section of the form in generated from the CAC Registration data.
- The Application Access Type and Applications section of the form are Static.
- ECRS application list. BCS Users should select "BCS" from the list.
- List of available BCS Subscribing Applications.
  - If a user requires access to more than one application, users have the option to identify "BCS Application 2" after the first application is selected.

### "Medically Ready Force...Ready Medical Force"